# **Toturial: Software -** Data Acquisition (DAQ) MEC100x-Lectures 11

Energy, Power and Intelligent Control School of Electronics, Electrical Engineering and Computer Science Ashby Building Queen's University Belfast

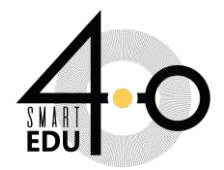

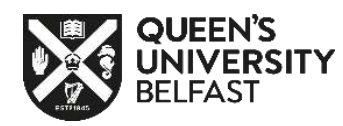

# Aims

- 1. DAQ Software :
- 2. NI Device Monitor
  - Digital input test
  - Digital output test
  - Analog input test
  - Analog output test
- 3. MATLAB/SIMULINK and Hardware in Loop with DAQ
  - Digital input

AND and XOR gate in simulink

- Digital output
- Analog input
- Analog output

**Closed-loop control and PID controller in Simulink** 

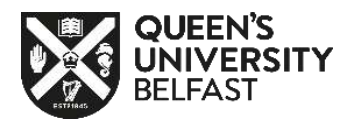

## DAQ SOFTWARE : INSTALLATION

I- First; Download DAQNavi-offline software from the Advantech website:

https://www.advantech.com/en/support/details/driver?id=I-IYXXIAO

2- Second; Install DAQNavi-offline software.

**DAQNavi-offline** Test Only Document No.1-4289600976 2020-10-12 Driver Related OS: Win10, Win7, WinXP, WinServer2003, WinServer2008 **Related Product:** DAQNavi/SDK Solution: **DAQNavi-offline** Test Only This is for internal test **DAQNavi-offline** 2020-09-24

~

Download

## DAQ SOFTWARE : NI DEVICE MONITOR/ TEST

| 1  | Device Detected                                                              |    |    |
|----|------------------------------------------------------------------------------|----|----|
|    | NI USB-6009                                                                  |    |    |
|    | Dev1                                                                         |    |    |
| F  | Test this device<br>using Test Panels                                        | Go | 1- |
|    | Begin an application with this device<br>using NI LabVIEW (32-bit)           | Go |    |
| ¢  | Configure and test this device<br>using NI Measurement & Automation Explorer | Go |    |
| 0  | View online device documentation                                             | Go | ŀ  |
| -0 | View device pinouts                                                          | Go | 1  |

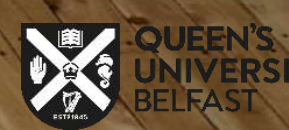

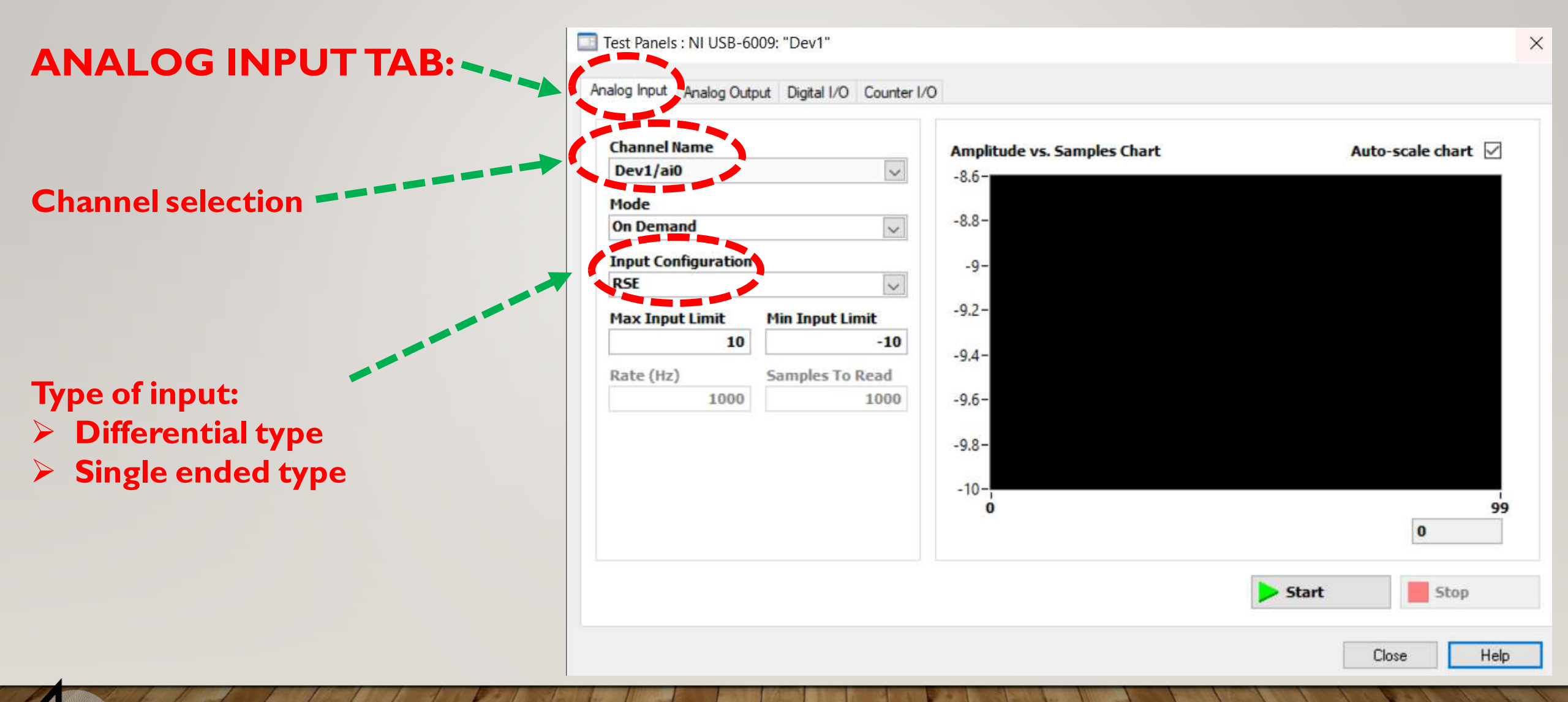

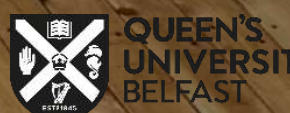

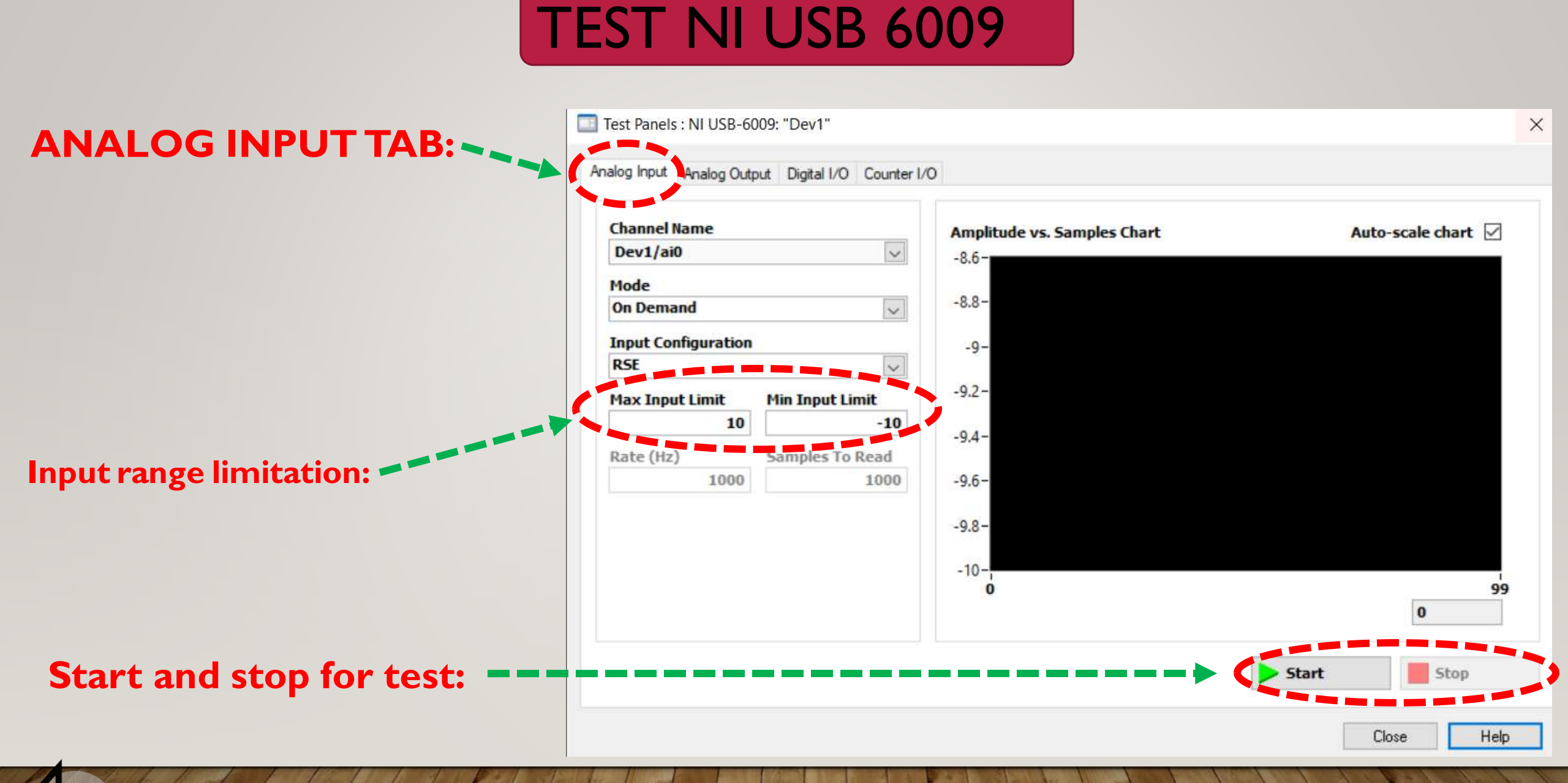

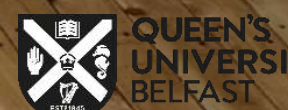

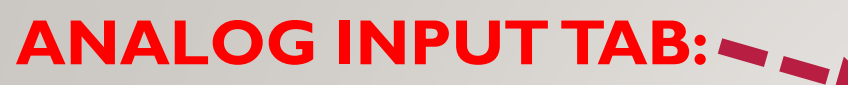

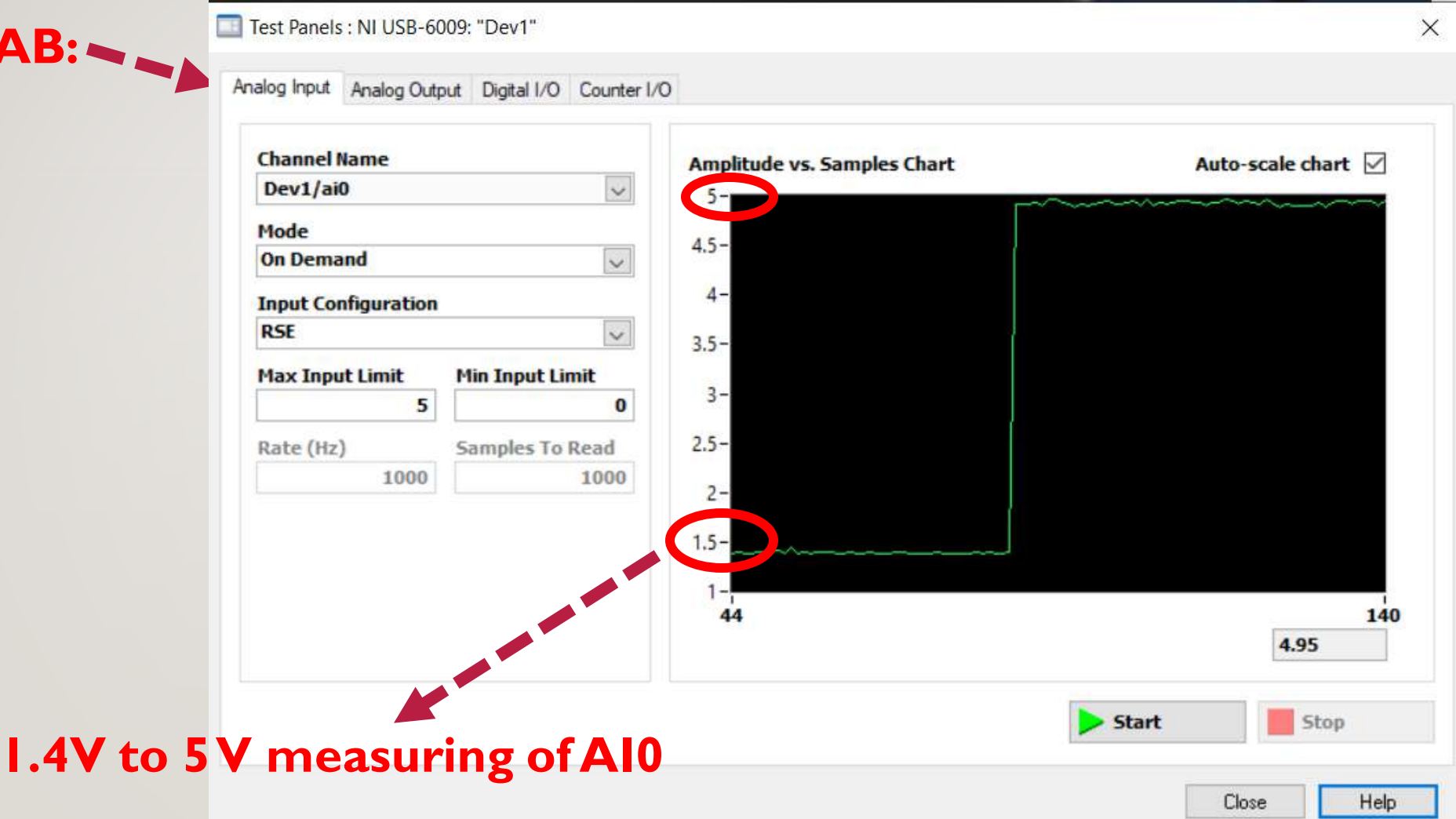

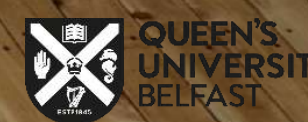

3

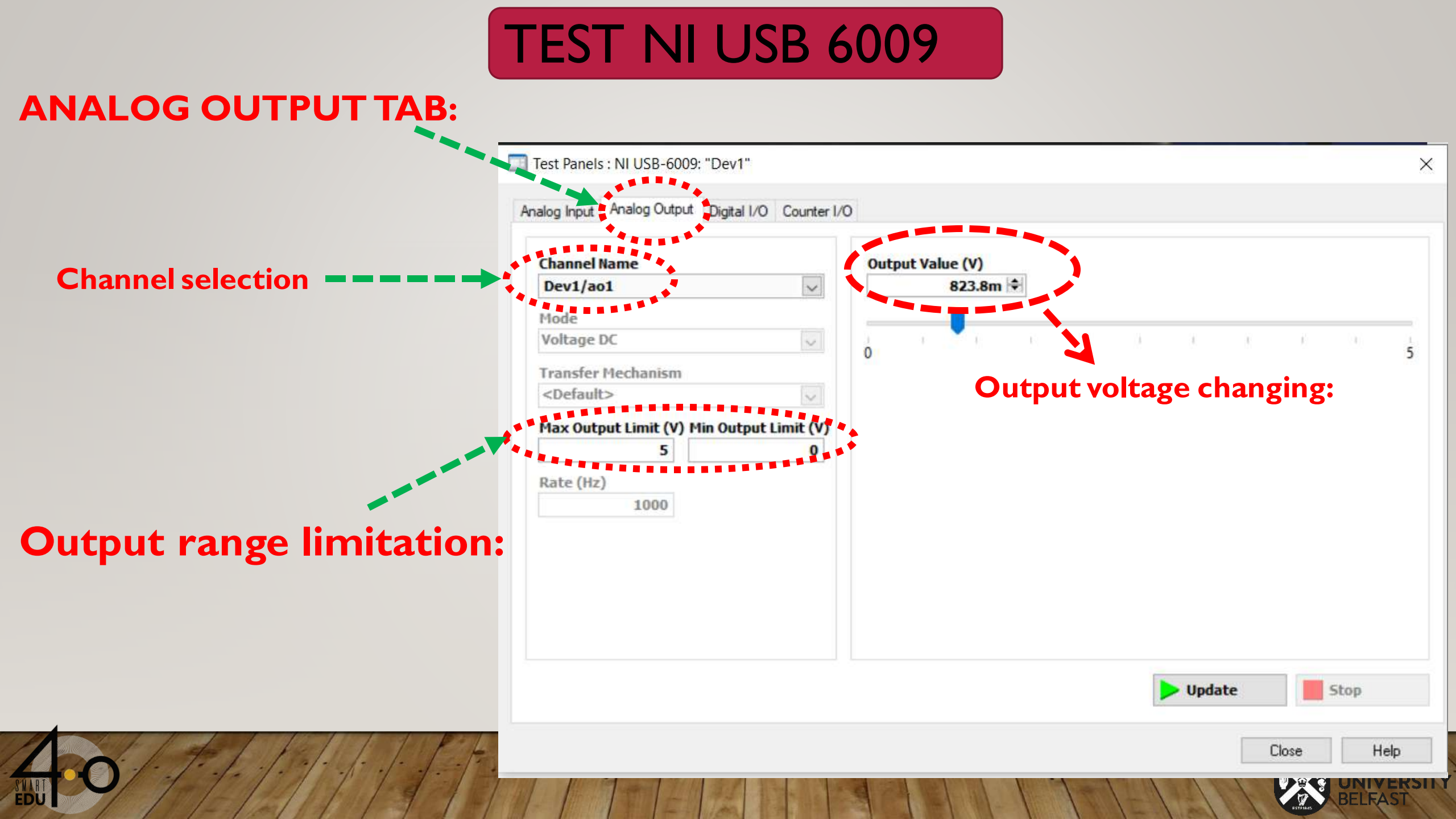

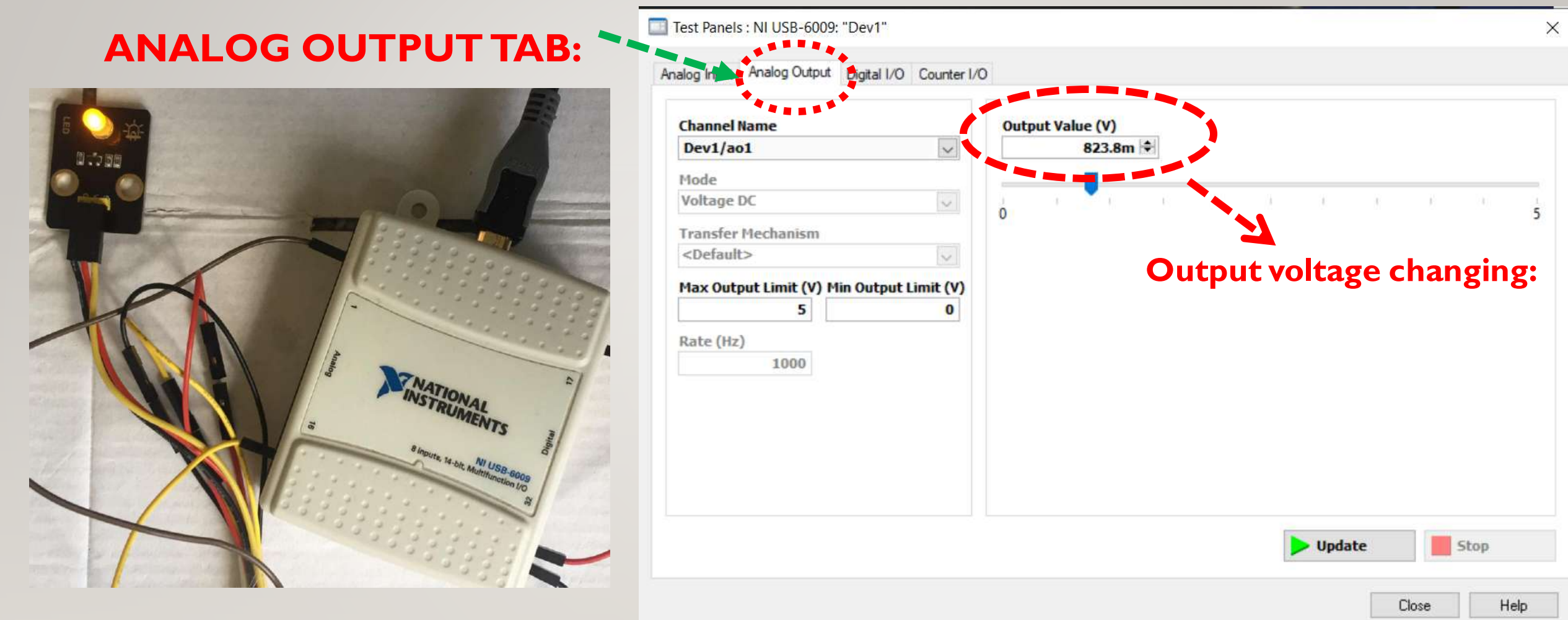

#### **Output voltage and LED module test**

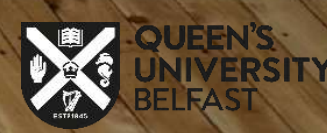

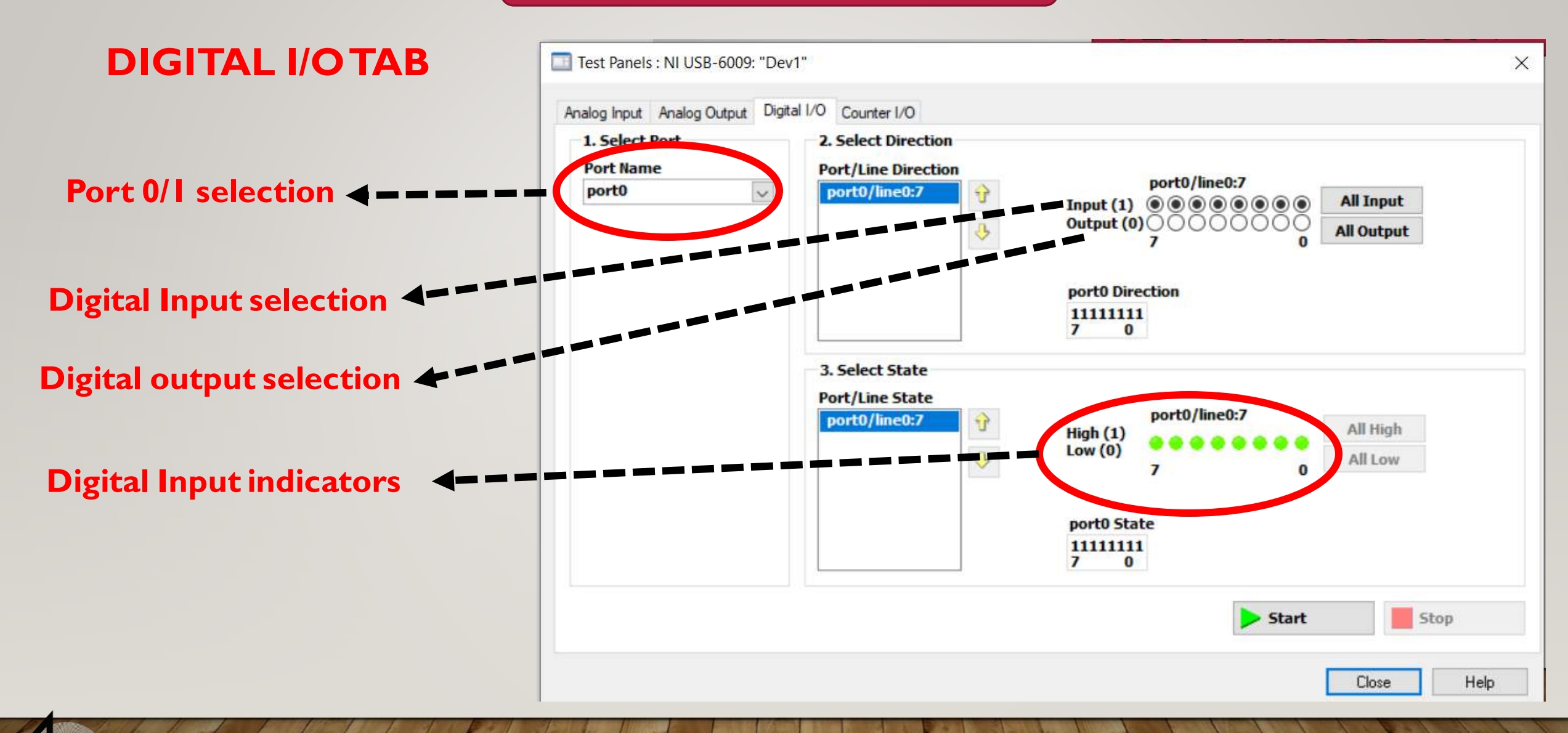

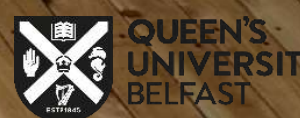

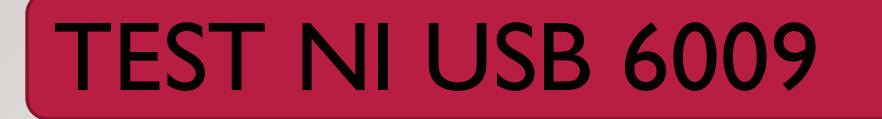

#### **DIGITAL I/OTAB**

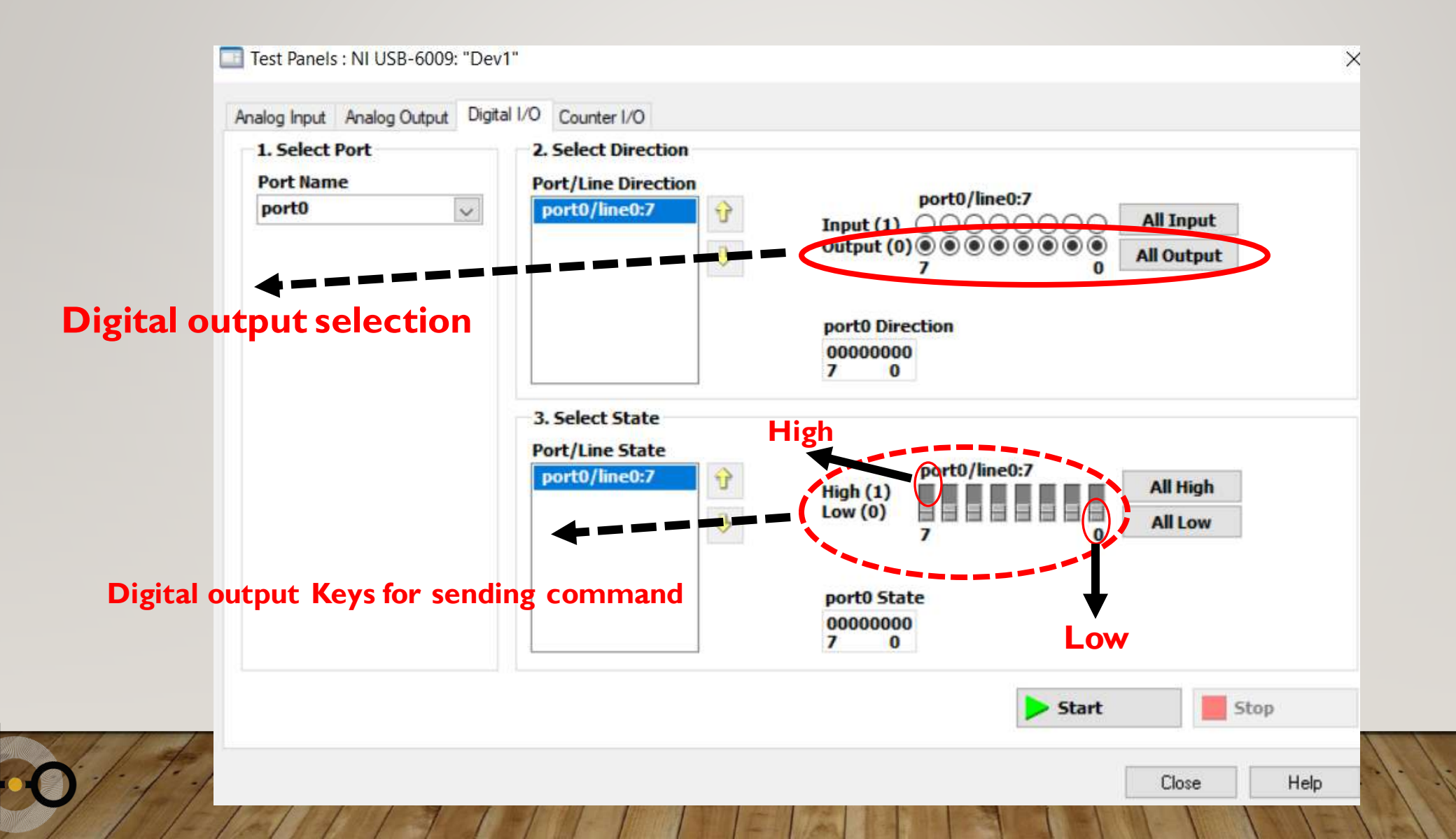

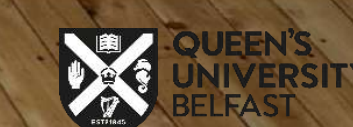

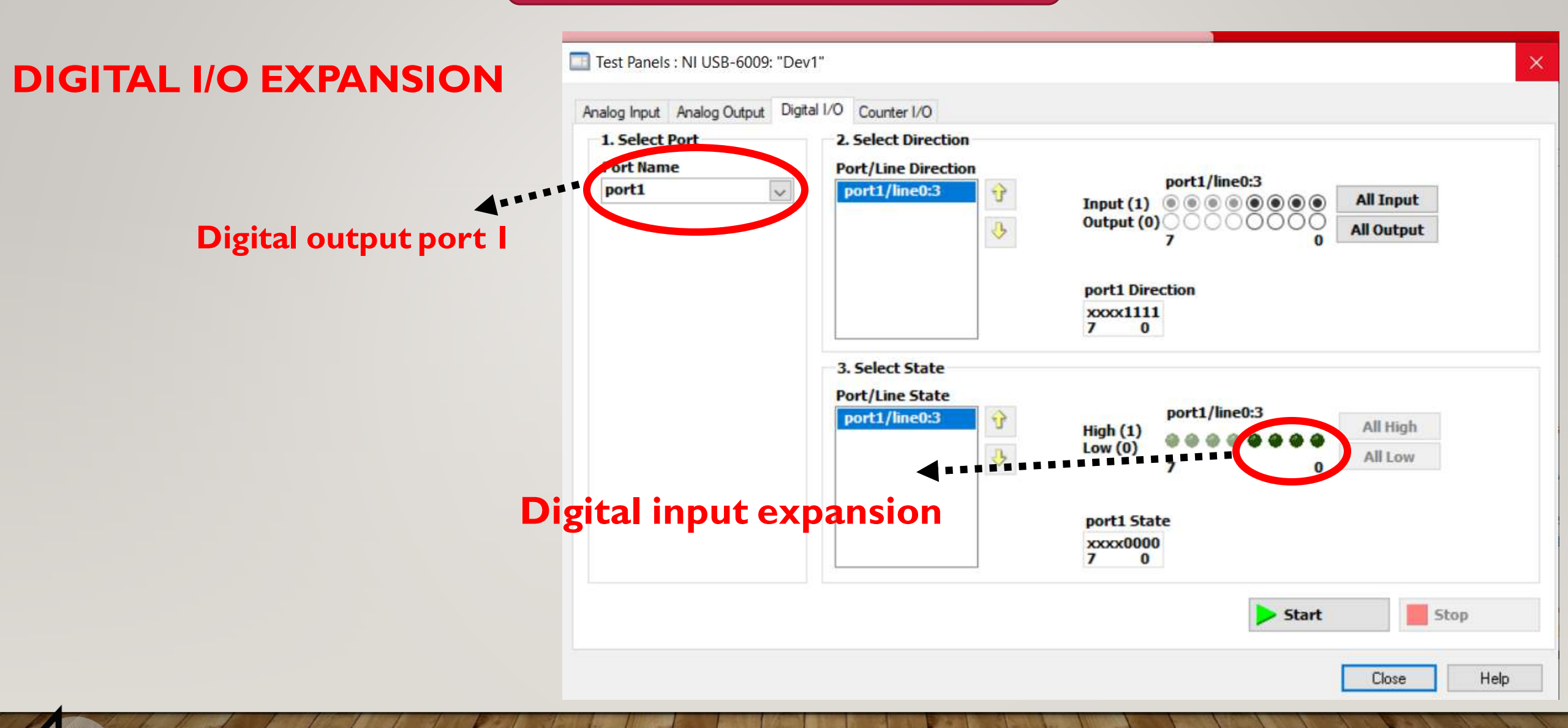

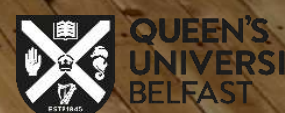

### **PIR motion sensor and DAQ Navi**

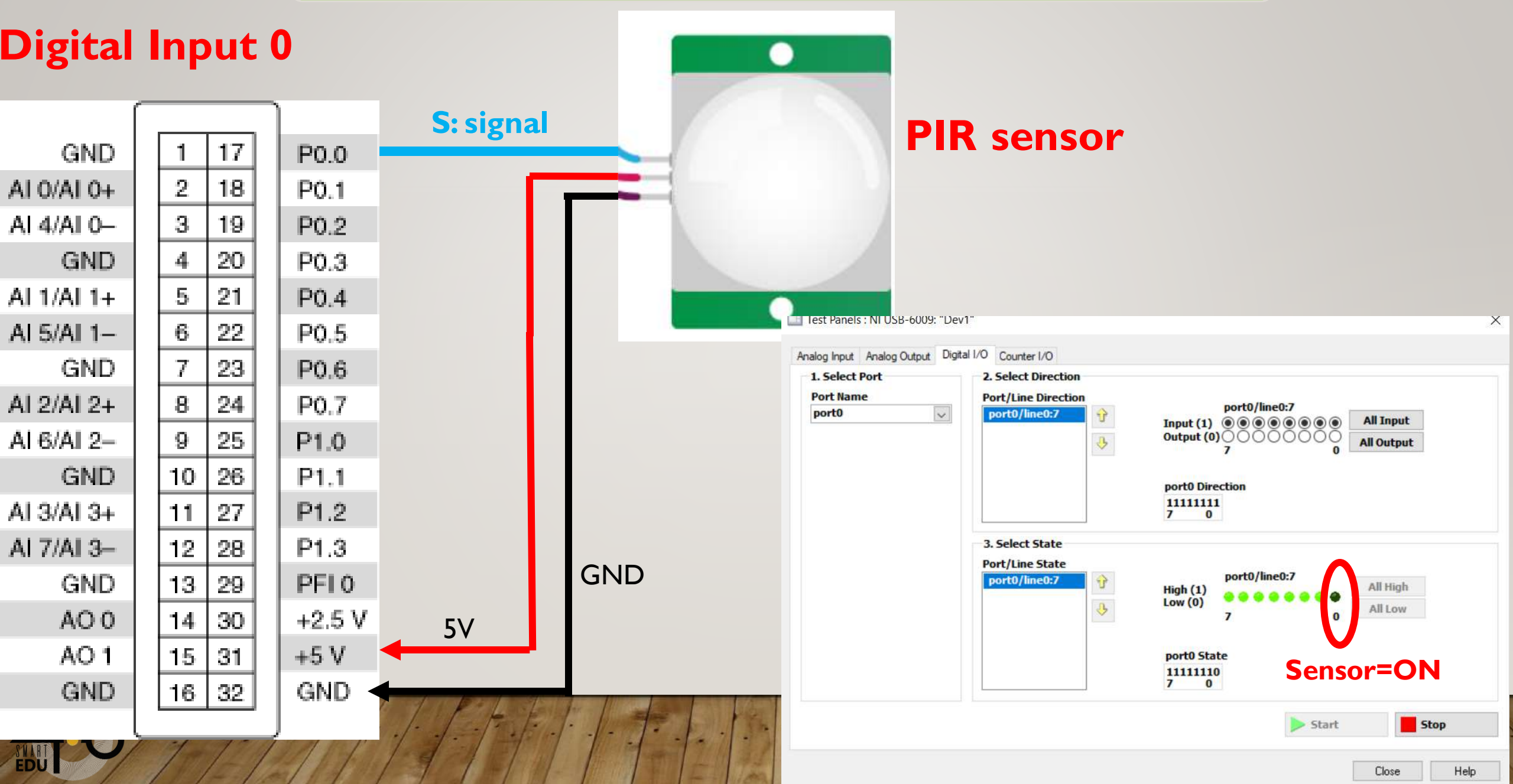

| _                    | Simulink Library Browser                                                                                                    |                                              |   |                                                                                                    | - 0 | × |
|----------------------|----------------------------------------------------------------------------------------------------|----------------------------------------------|---|----------------------------------------------------------------------------------------------------|-----|---|
| Data                 | Data acquisition 🔍 🔊                                                                                                    | ▶ • • • < + 2                                |   |                                                                                                    |     |   |
| acquisition '        | Search Results: Data acquisition<br><<>>> Page 1 of 1 (10 Blocks found)                                                                                                    |                                              | - |                                                                                                    | ,   |   |
| Simulink/<br>Library | <ul> <li>Simulink         <ul> <li>Commonly Used Blocks</li> <li>Continuous</li> <li>Dashboard</li> <li>Discontinuities</li> <li>Discrete</li> <li>Logic and Bit Operations</li> <li>Lookup Tables</li> <li>Math Operations</li> <li>Model Verification</li> <li>Model Verification</li> <li>Model-Wide Utilities</li> <li>Ports &amp; Subsystems</li> <li>Signal Attributes</li> <li>Signal Routing</li> <li>Sinks</li> <li>Sources</li> <li>String</li> <li>User-Defined Functions</li> <li>Additional Math &amp; Discrete</li> <li>Quick Insert</li> <li>Aerospace Blockset</li> <li>Audio Toolbox</li> <li>AUTOSAR Blockset</li> <li>Communications Toolbox HDL Support</li> <li>Computer Vision Toolbox</li> <li>Control System Toolbox</li> <li>Data Acquisition Toolbox</li> </ul> </li> </ul> | AI/AO/DI/DO<br>Components in MATLAB/SIMULINK |   | <ul> <li>Data Acquisition Tot</li> <li>A/D</li> <li>Analog Input</li> <li>Single<br/>Sample A/D</li> <li>Analog Input<br/>(Single Sample)</li> <li>D/A</li> <li>Analog Output</li> <li>Single<br/>Sample D/A</li> <li>Analog Output</li> <li>Single Sample D/A</li> <li>Analog Output</li> <li>(Single Sample)</li> <li>Single Sample)</li> <li>Single Sample)</li> <li>Single Sample)</li> <li>Single Sample)</li> <li>Single Sample)</li> <li>Single Sample)</li> <li>Single Sample)</li> <li>Single Sample)</li> <li>Single Sample)</li> <li>Single Sample)</li> <li>Single Sample)</li> <li>Single Sample)</li> <li>Simulink Real-Time</li> <li>YCD CAM</li> </ul> | - 2 |   |

#### I - Digital input(DI)

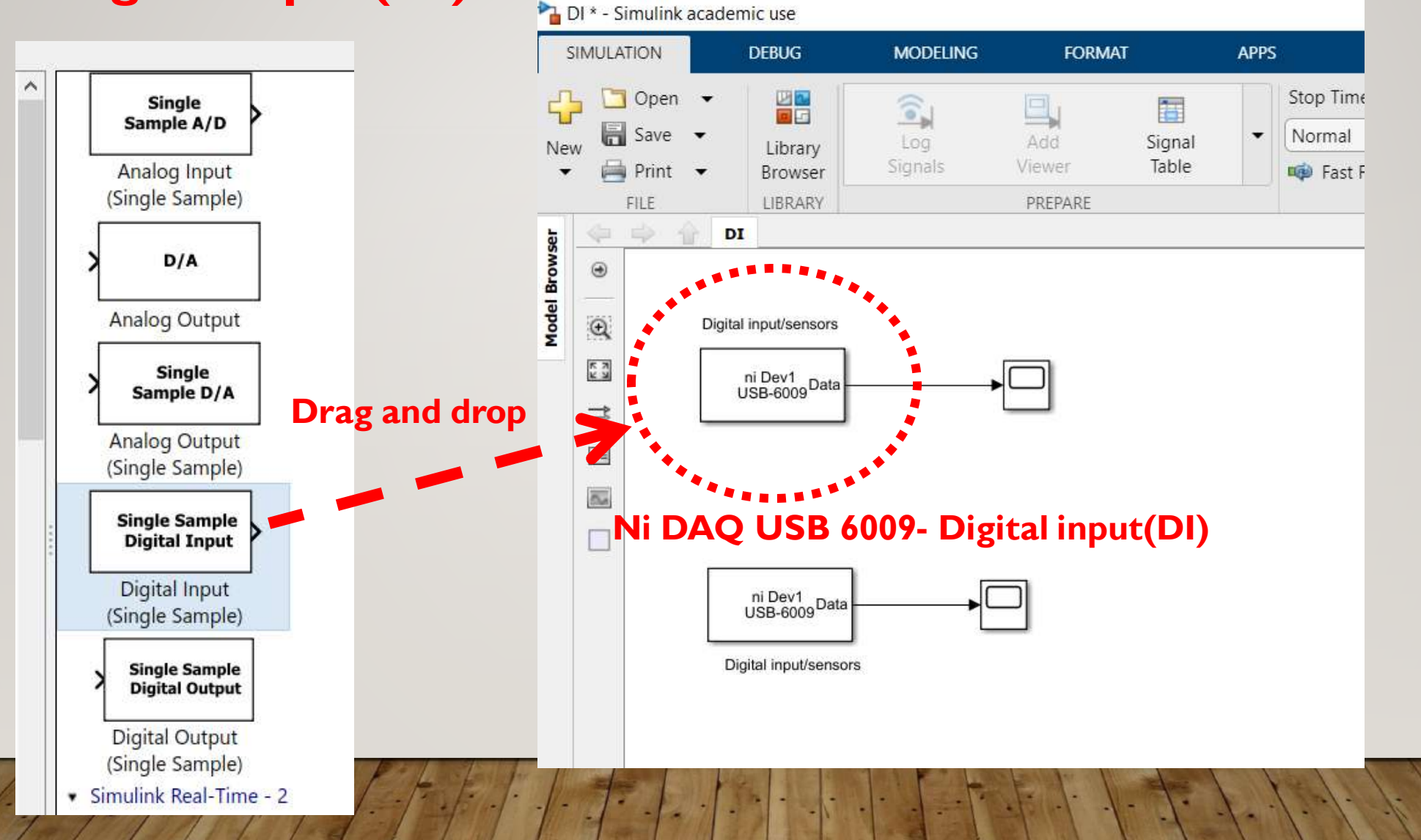

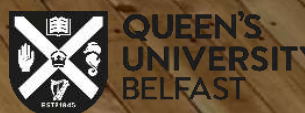

#### **Digital input (DI) configuration:**

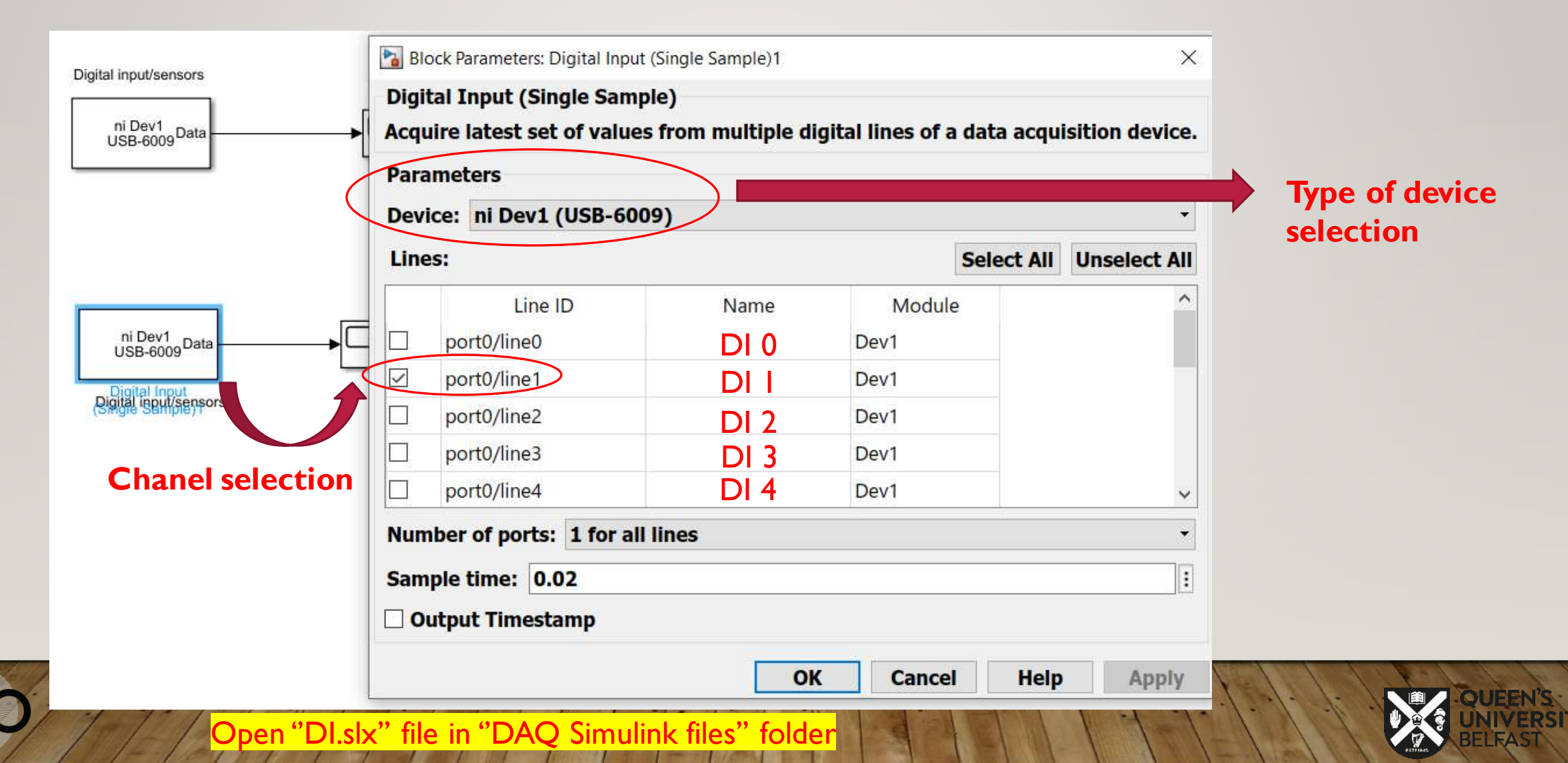

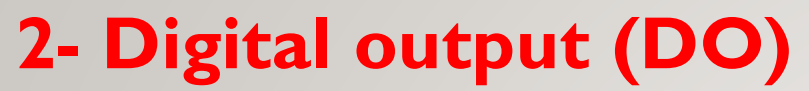

EDU

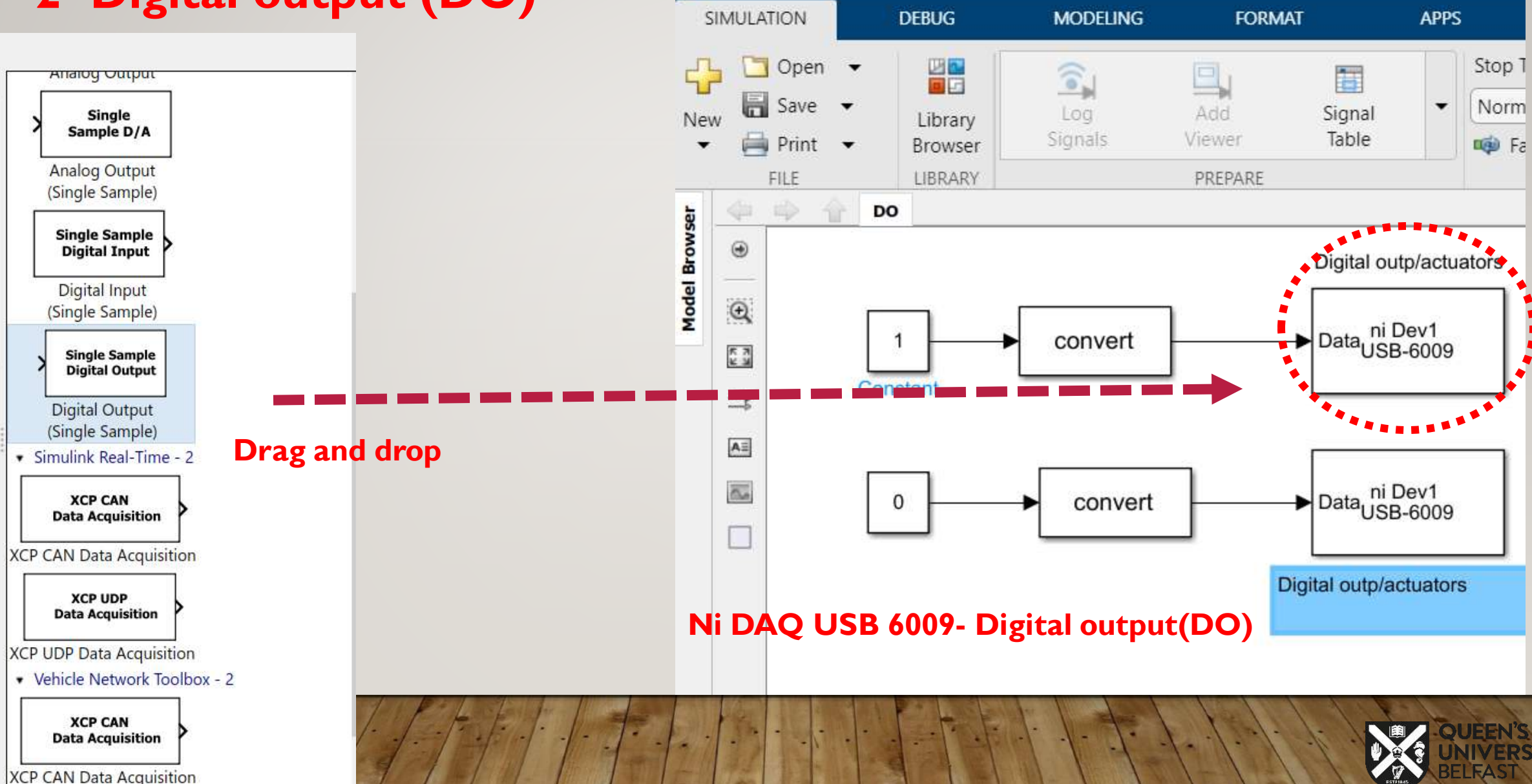

#### **Digital output (DO) configuration:**

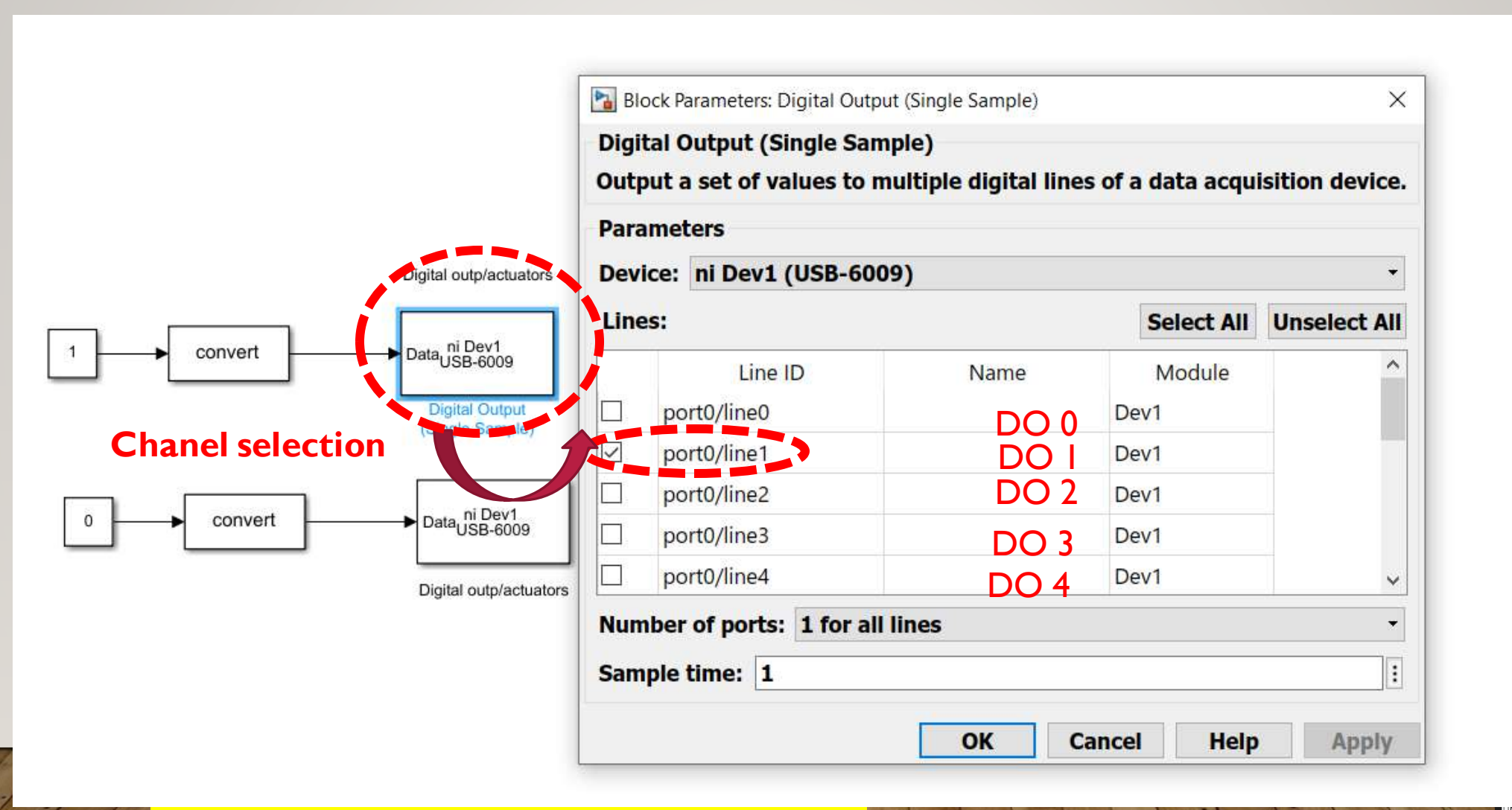

EXAMPLE I

I-IF "sensor I (PIR motion sensor) and sensor 2 (water vapor sensor) are activated, THEN LED digital output should light up".

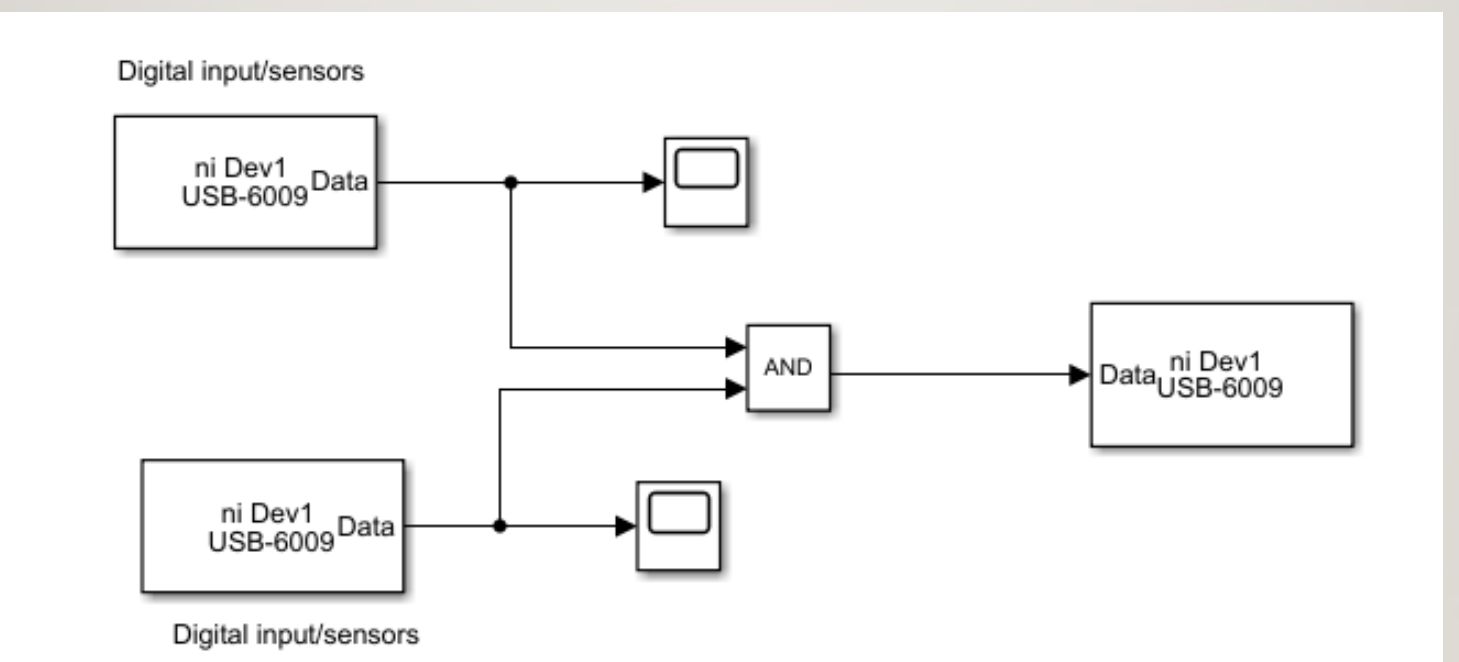

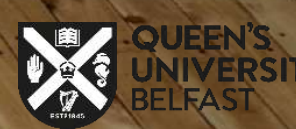

2- IF "sensor I (PIR motion sensor) is activated and sensor 2 (water vapor sensor) is not activated

#### OR

"sensor I (PIR motion sensor) is not activated **and** sensor 2 (water vapor sensor) is activated **THEN**, the **LED digital output** should light up".

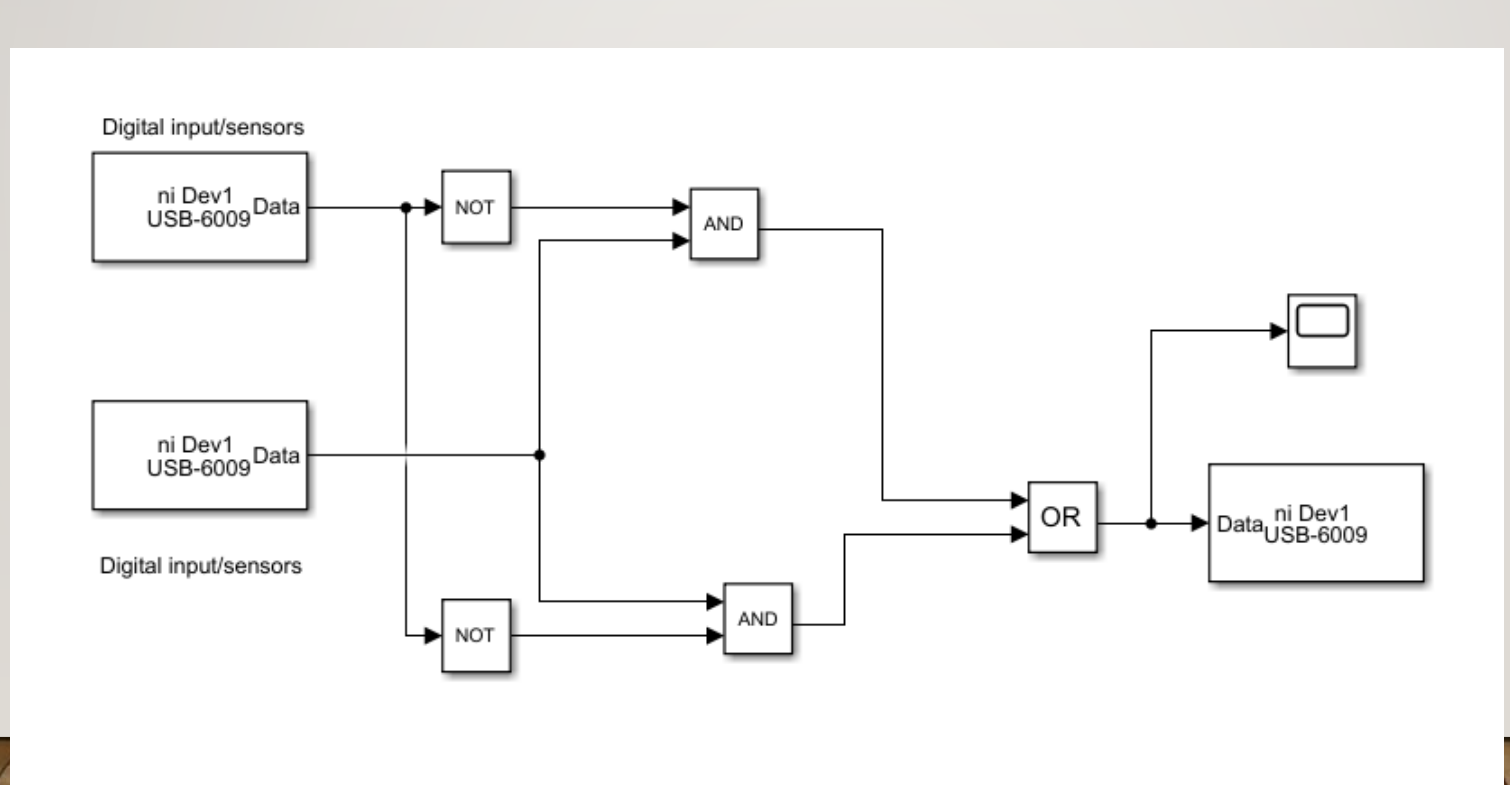

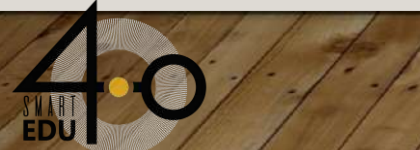

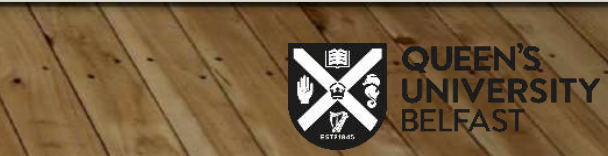

## 3-Analog Input (AI)

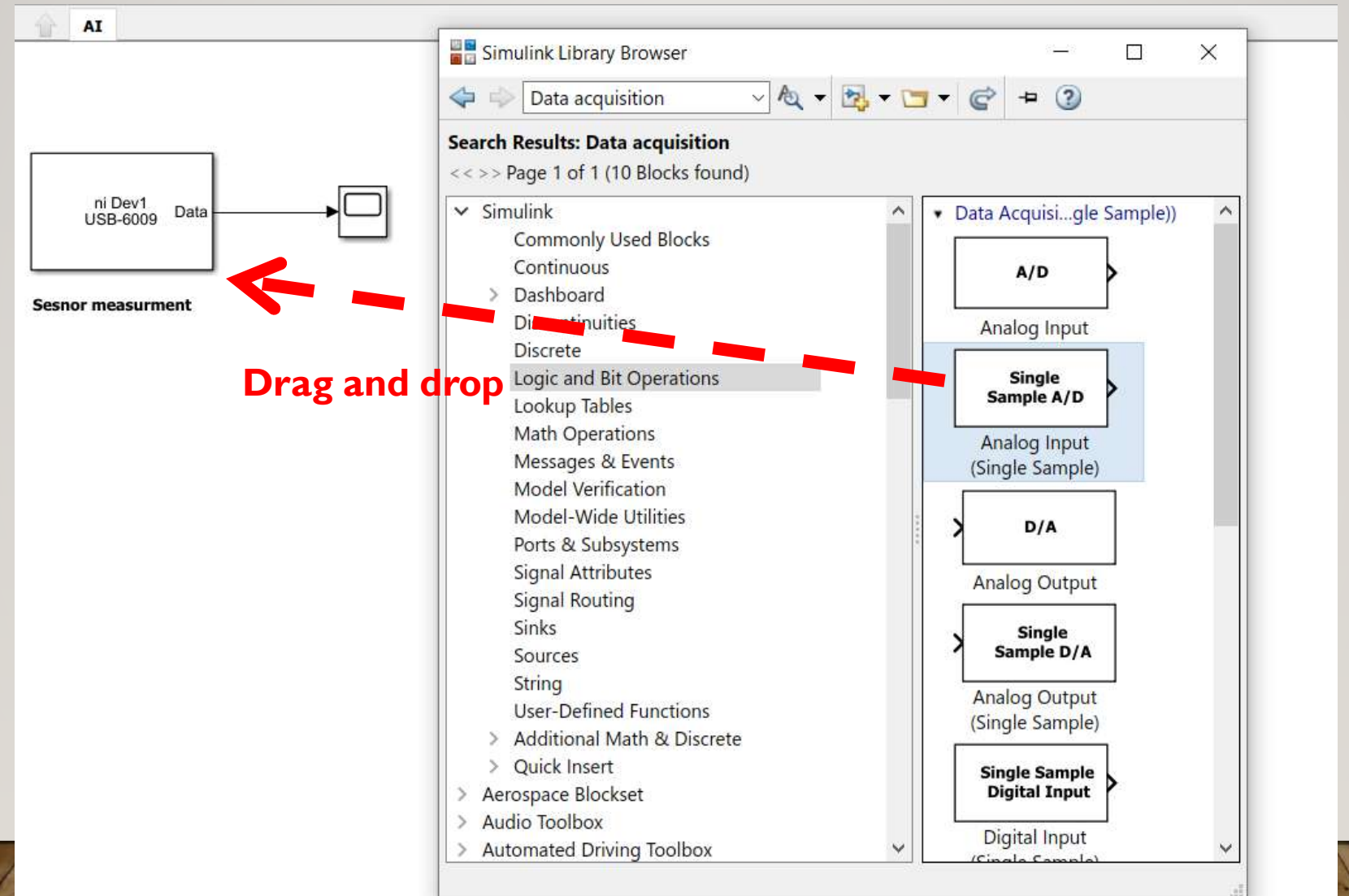

#### Analog input (AI) configuration:

ni Dev1 USB-6009

#### Single-ended/ differential type measuring

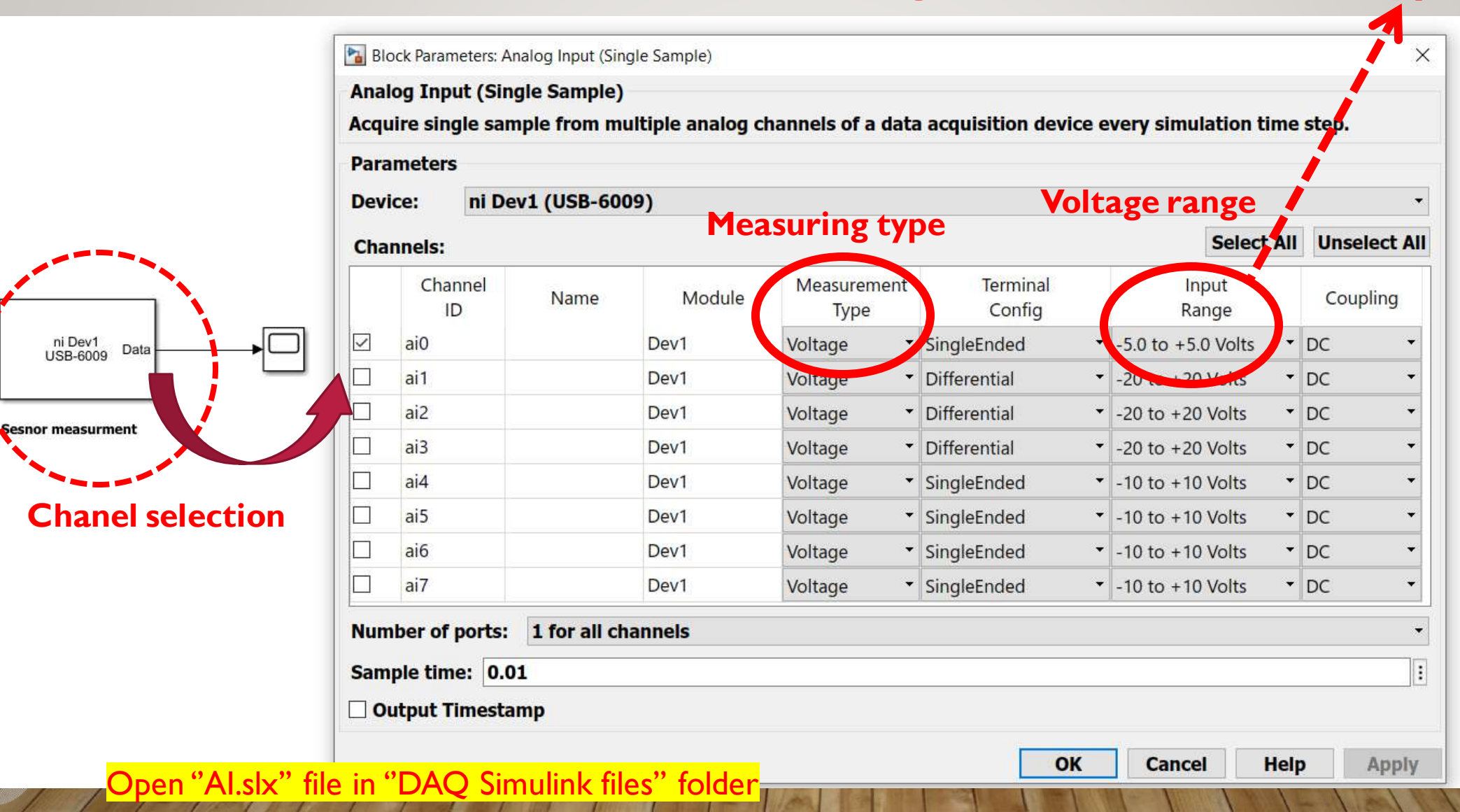

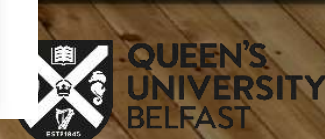

### 4-Analog output (AO)

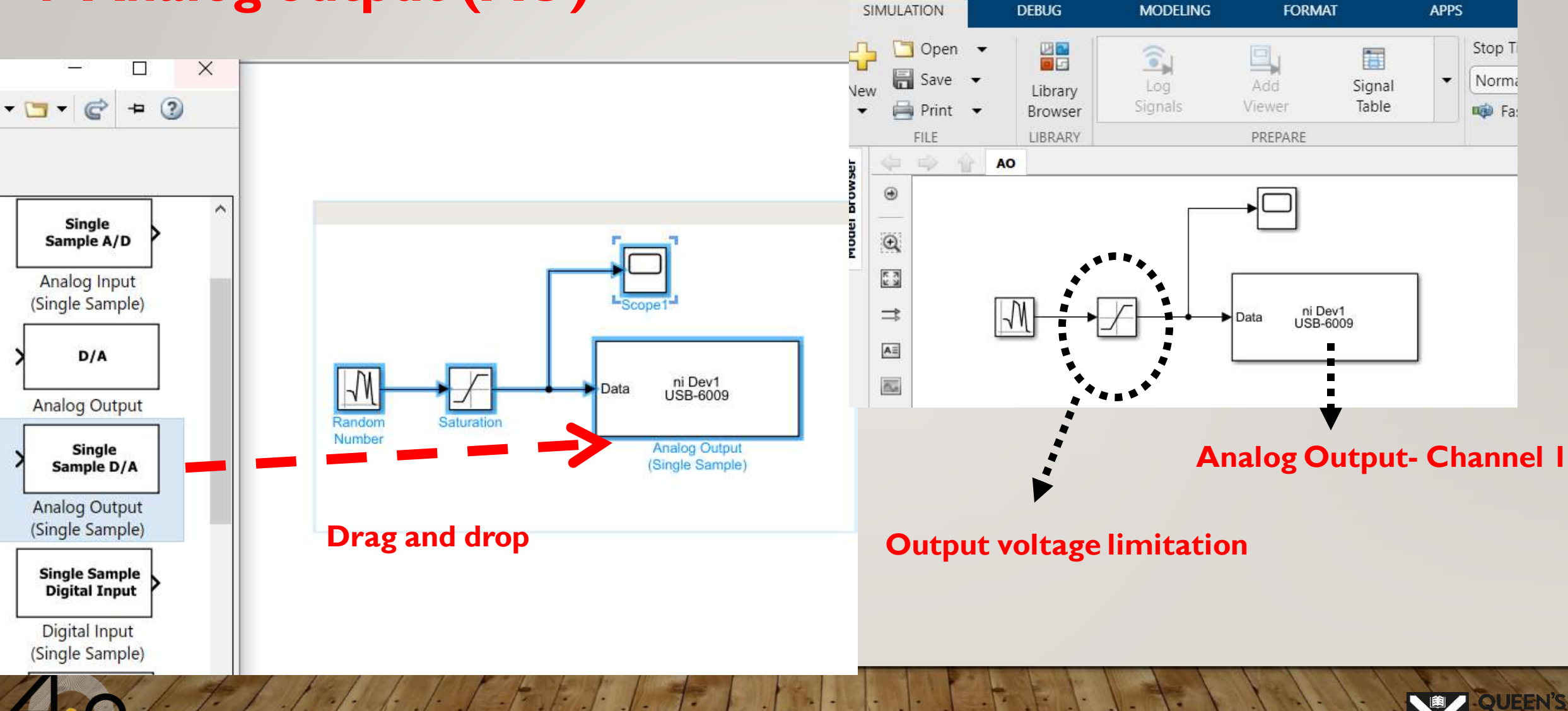

AO \* - Simulink academic use

#### Analog output (AO) configuration:

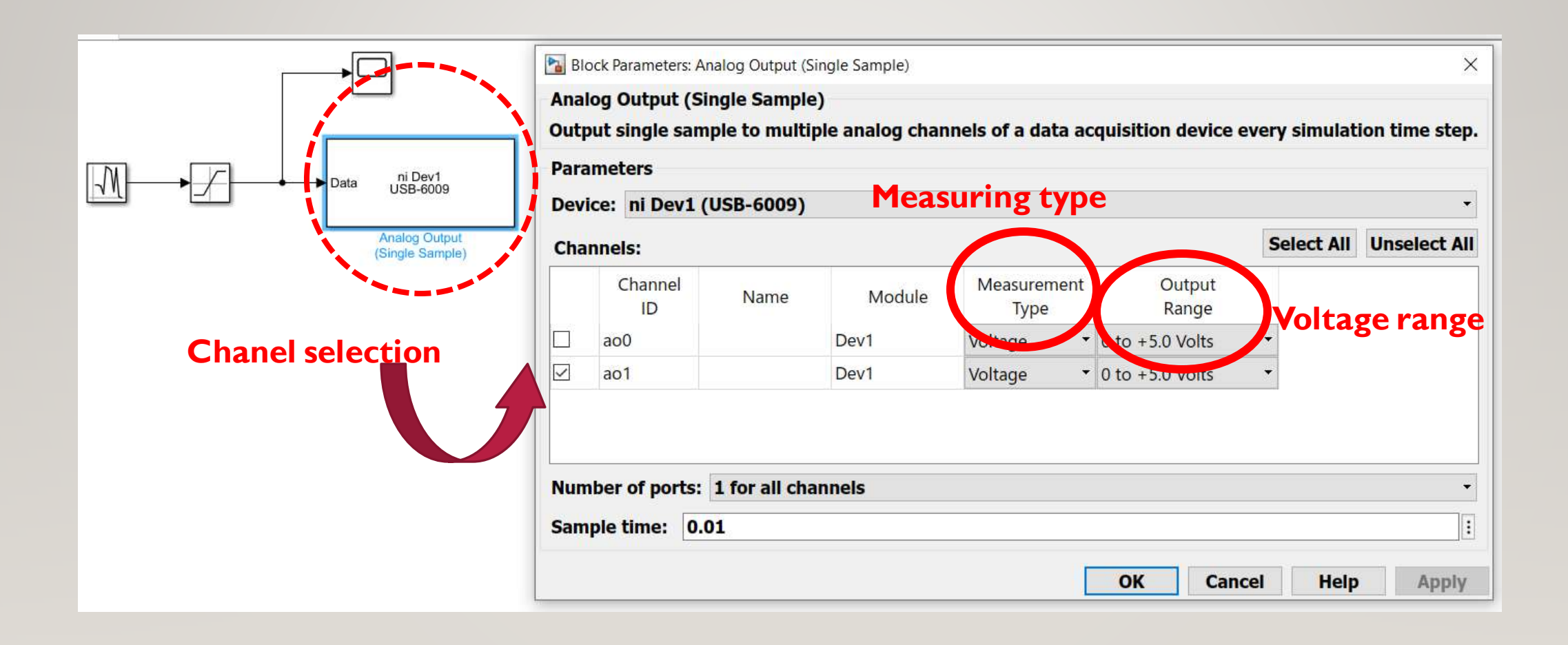

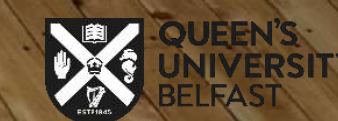

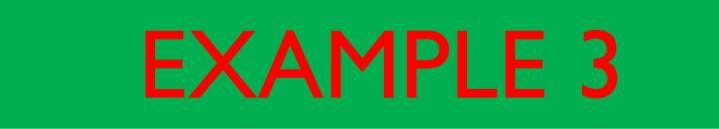

- Let's measure the flow sensor(Analog input) then the measured signal should amplify and then send a command to the Analog output (Proportional actuator).

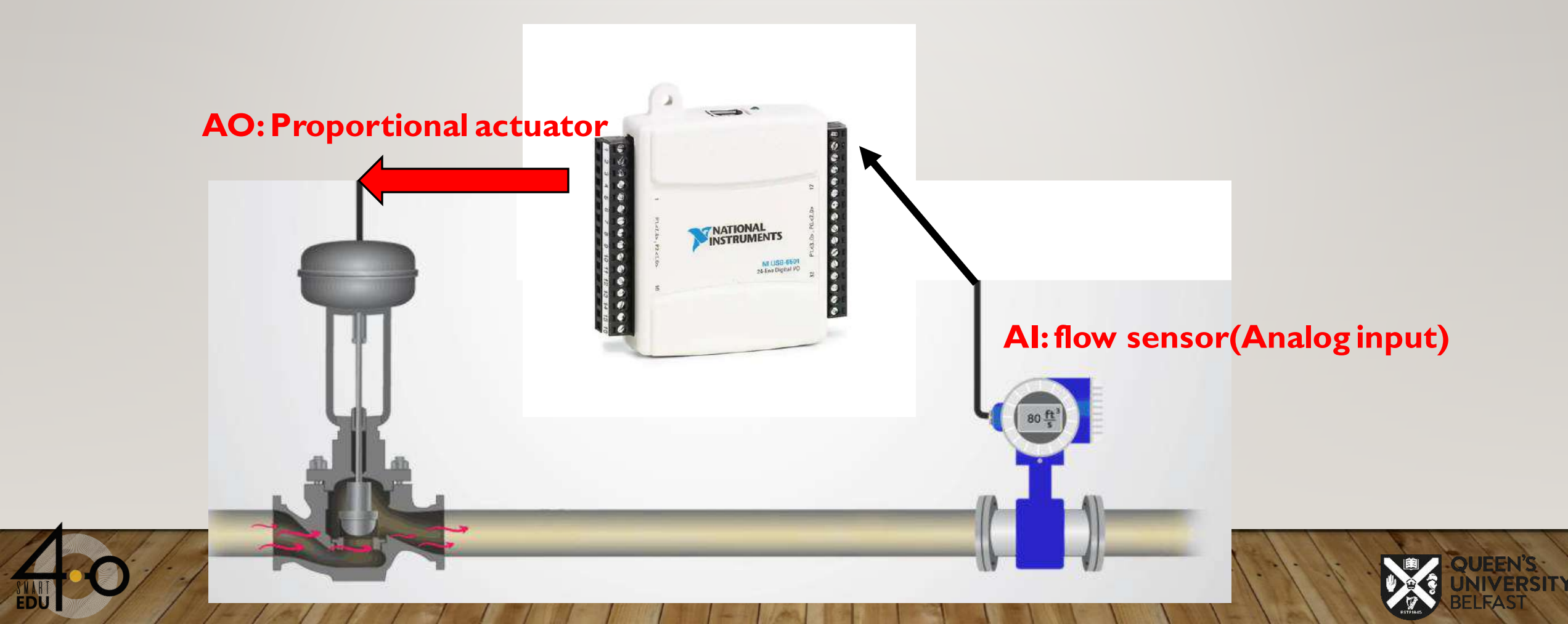

AIAO \* - Simulink academic use

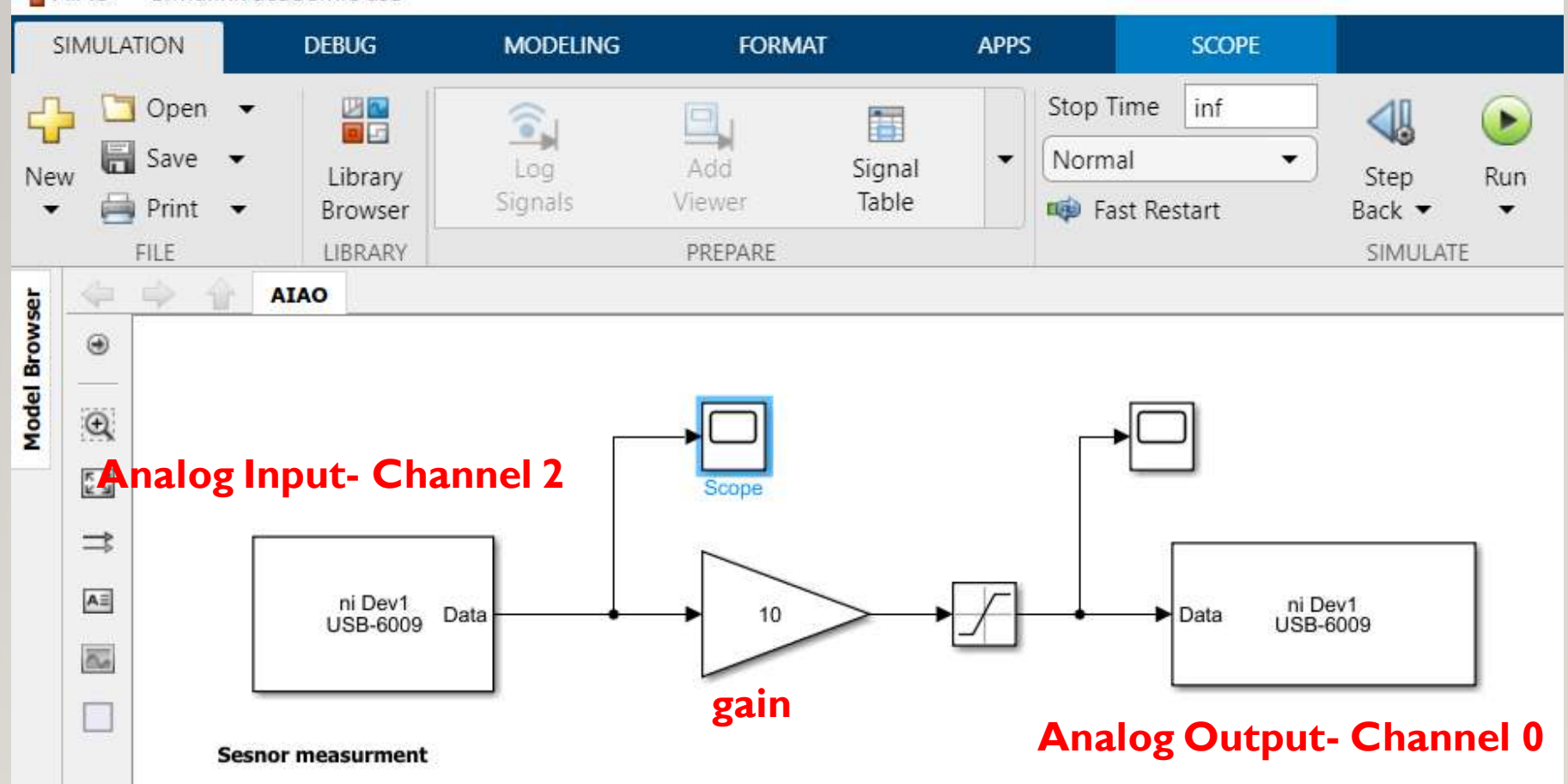

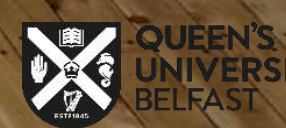

- Here is a closed-loop control system that used a PID control to generate a control signal:
- The temperature sensor (analog input) measures temperature then PID control sends a command to the analog output (heater driver) to control the heat.

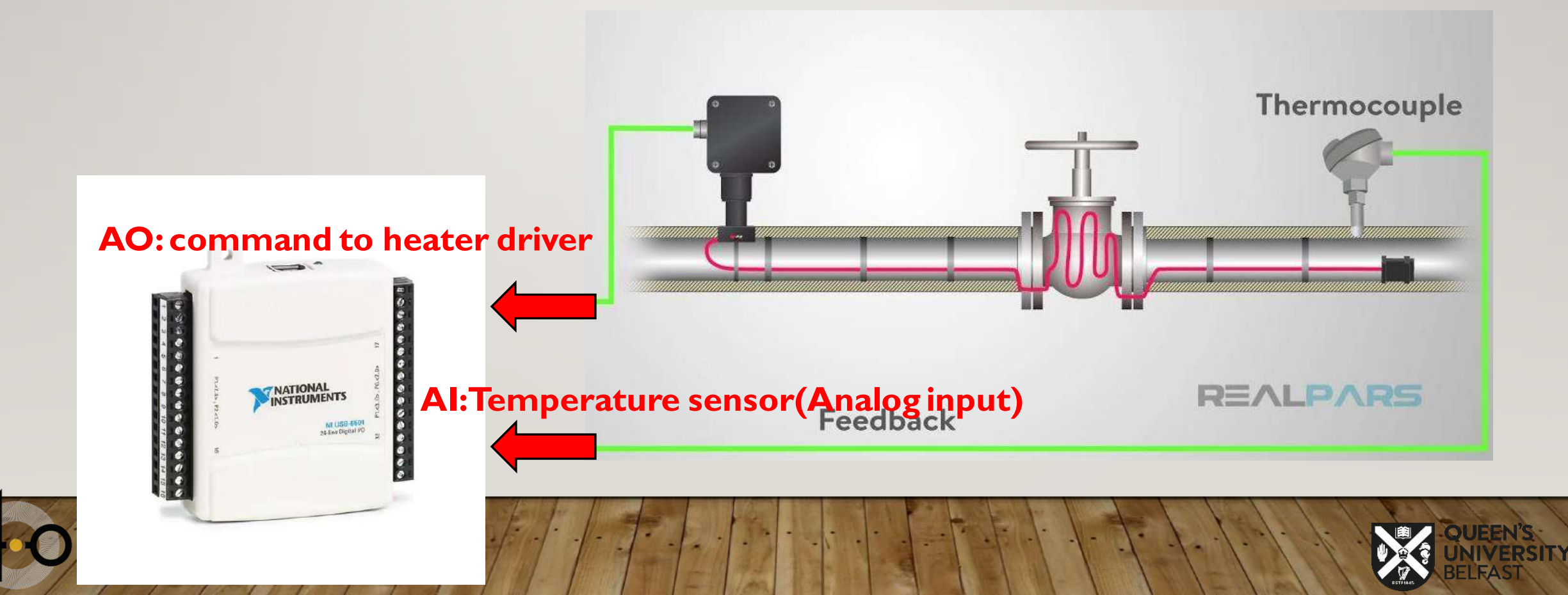

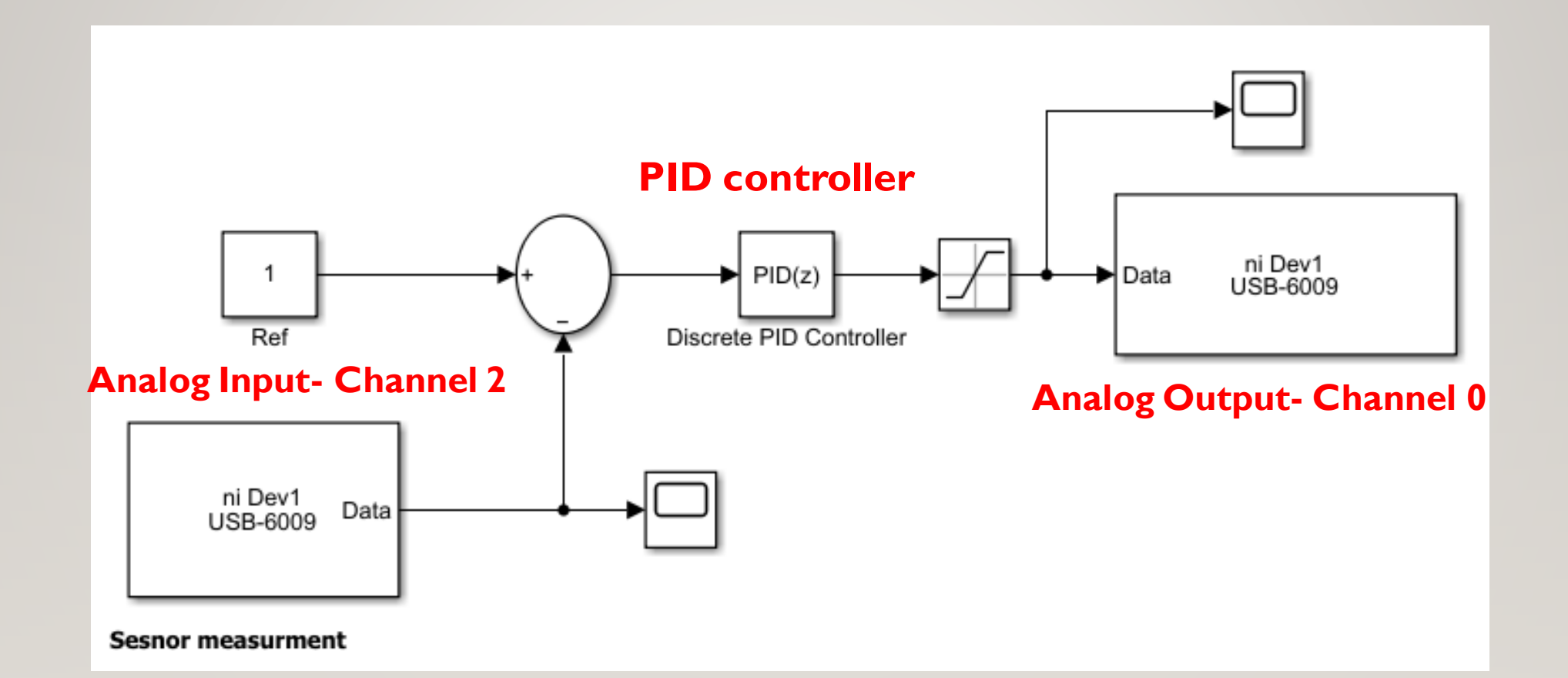

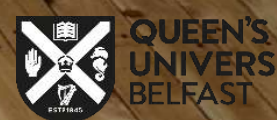

### **Thank You For Your Attention!**

### **Any Question?**

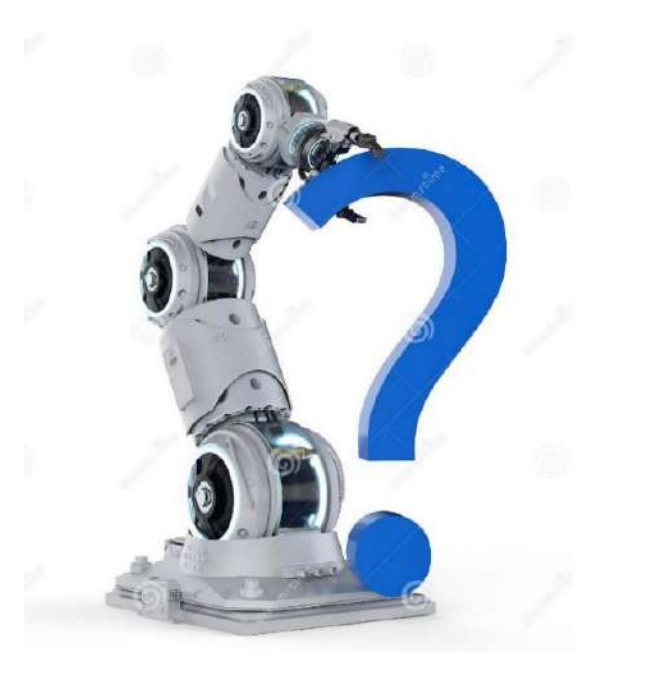

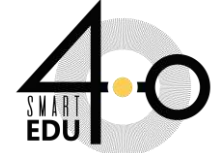

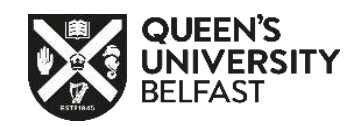